## **Request for Privileges Web Application**

## **Quarterly Audit**

Below is the URL for the application

https://www.purdue.edu/apps/account/r4p

The quarterly audit will be held during the following months

- January
- April
- July
- October

Auditors and Approvers will receive an email when the audit is open.

Login to the application and press the Perform Audit button.

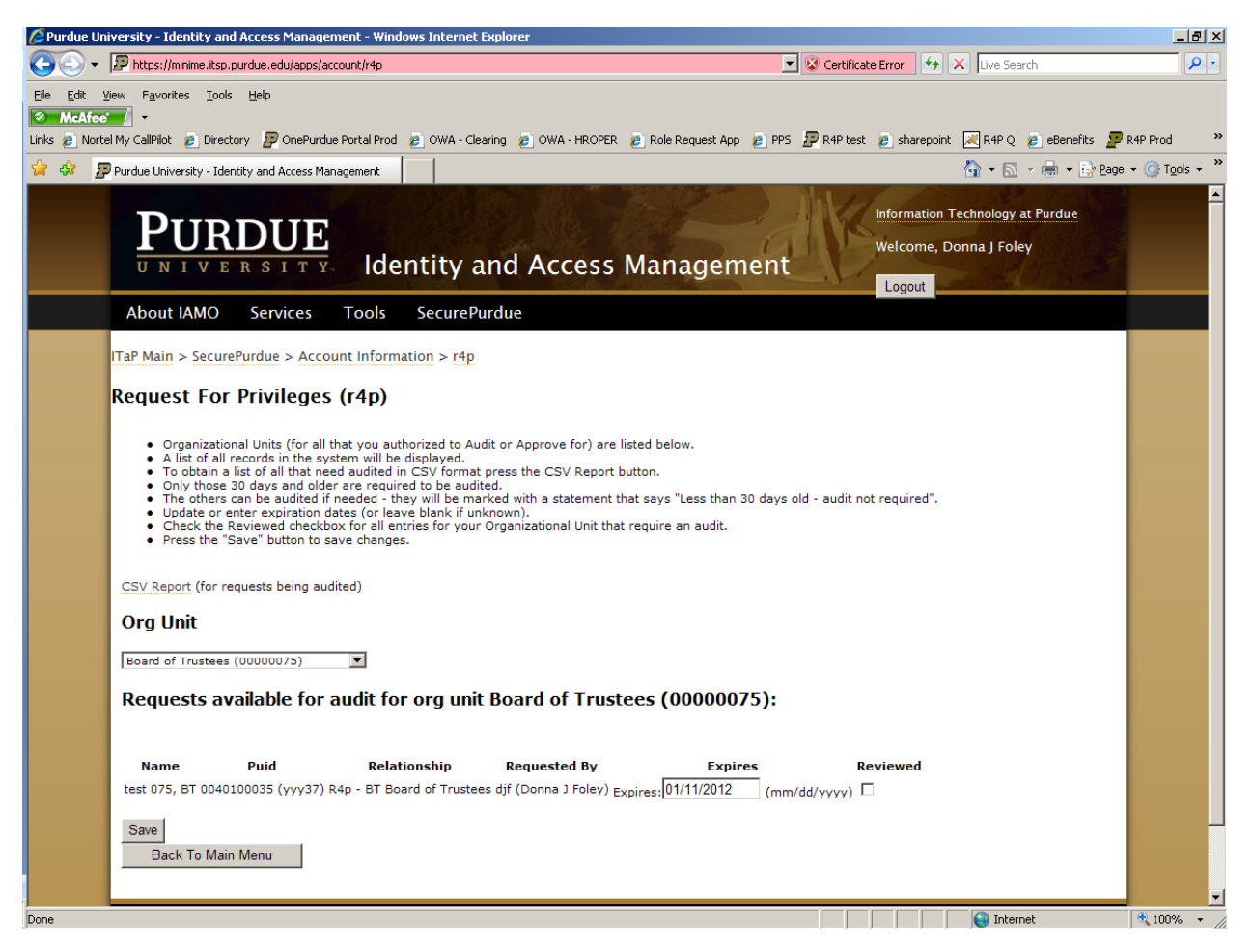

- You will have a list of Organizational Units (for all that you authorized to Audit or Approve for) to choose from.
- A list of all records in the system will be displayed.
- Only those 30 days and older are required to be audited.
- The others can be audited if needed they will be marked with a statement that says "Less than 30 days old audit not required"
- Update or enter expiration dates (or leave blank if unknown).
- Expiration dates are now required for the following relationship types
  - o NE Non Employee
  - VS Visiting Student
  - EC Foreign Vet students
- The maximum expiration date the system will accept is 5 years.
- Check the Reviewed checkbox for <u>all</u> entries for your Organizational Unit that require an audit.
- Press the "Save" button to save changes.
- There is also a "CSV Report (for requests being audited) this will give you a report that will open in Excel of all requests that need audited.

| 🖉 Purdue Uni                                                                                                    | iversity - Identity a                                                                    | nd Access Mana          | gement - Windows In          | iternet Explorer                                                  |                                     |                                                | _ 8 ×      |  |  |  |  |  |  |
|----------------------------------------------------------------------------------------------------|------------------------------------------------------------------------------------------|-------------------------|------------------------------|-------------------------------------------------------------------|-------------------------------------|------------------------------------------------|------------|--|--|--|--|--|--|
| <b>GO</b> -                                                                                                    | https://minime.its                                                                       | p.purdue.edu/app        | s/account/r4p                |                                                                   | 💌 😵 Certificate Error 😽             | X Live Search                                  | <b>P</b> • |  |  |  |  |  |  |
| Ele Edit View Favorites Iools Help<br>C McAfee ·<br>Links @ Nortel My Califilits @ Directory 227 OnePurdue Portal Prod @ OWA - Clearing @ OWA - HROPER @ Role Request App @ PPS 29 R4P test @ sharepoint |                                                                                          |                         |                              |                                                                   |                                     |                                                |            |  |  |  |  |  |  |
| 😪 🏟 🖉 Purdue University - Identity and Access Management 💧 🔹 🗟 🕫 😔 Bage = 🍥                                                                                                    |                                                                                          |                         |                              |                                                                   |                                     |                                                |            |  |  |  |  |  |  |
| PURDUE<br>UNIVERSITY Identity and Access Management                                                                                                    |                                                                                          |                         |                              |                                                                   |                                     |                                                |            |  |  |  |  |  |  |
|                                                                                                    | About IAMO                                                                               | Services                | Tools Sec                    | curePurdue                                                        |                                     |                                                |            |  |  |  |  |  |  |
|                                                                                                    | ITaP Main > Secu                                                                         | rePurdue > Ac           | count Information            | > r4p                                                             |                                     |                                                |            |  |  |  |  |  |  |
|                                                                                                    | Poquest Fe                                                                               | r Drivilog              | ac (rAp)                     |                                                                   |                                     |                                                |            |  |  |  |  |  |  |
|                                                                                                    | Kequest For Privileges (r4p)                                                             |                         |                              |                                                                   |                                     |                                                |            |  |  |  |  |  |  |
|                                                                                                    | Org Unit                                                                                 |                         |                              |                                                                   |                                     |                                                |            |  |  |  |  |  |  |
|                                                                                                    | Vice President for Human Resources (00000292)                                            |                         |                              |                                                                   |                                     |                                                |            |  |  |  |  |  |  |
|                                                                                                    | Requests available for audit for org unit Vice President for Human Resources (00000292): |                         |                              |                                                                   |                                     |                                                |            |  |  |  |  |  |  |
|                                                                                                    | Name                                                                                     | Puid                    | Relationship                 | Requested By                                                      | Expires                             | Reviewed                                       |            |  |  |  |  |  |  |
|                                                                                                    | test, test                                                                               | 0040100023<br>(yyy24)   | R4p - VS Visiting<br>Student | suspenseOnly r4pTester g038091 (g038091)                          | Expires: 01/01/2011<br>(mm/dd/yyyy) | Less than 30 days old -<br>audit not required. |            |  |  |  |  |  |  |
|                                                                                                    | Jones, Luise Y                                                                           | 0040100024<br>(yyy25)   | R4p - FE Future<br>Employee  | requestorOnly r4pTester g038088 (g038088)                         | Expires:<br>(mm/dd/yyyy)            | Less than 30 days old -<br>audit not required. |            |  |  |  |  |  |  |
|                                                                                                    | testing, approva<br>by self                                                              | l 0040100019<br>(yyy20) | R4p - FE Future<br>Employee  | approveAuditAllFrom292PlusSuspense r4pTester<br>g038092 (g038092) | Expires:<br>(mm/dd/yyyy)            |                                                |            |  |  |  |  |  |  |
|                                                                                                    | test, requestor<br>fe                                                                    | 0040100017<br>(yyy18)   | R4p - FE Future<br>Employee  | requestorOnly r4pTester g038088 (g038088)                         | Expires: 01/01/2011<br>(mm/dd/yyyy) |                                                |            |  |  |  |  |  |  |
|                                                                                                    | Employee, Non                                                                            | 0040100015<br>(yyy16)   | R4p - NE Non<br>Employee     | requestorOnly r4pTester g038088 (g038088)                         | Expires: 01/01/2011<br>(mm/dd/yyyy) |                                                |            |  |  |  |  |  |  |
|                                                                                                    | Round 5, testing<br>R4P                                                                  | 0040100020<br>(yyy21)   | R4p - FE Future<br>Employee  | requestorOnly r4pTester g038088 (g038088)                         | Expires: 03/01/2011<br>(mm/dd/yyyy) |                                                |            |  |  |  |  |  |  |
|                                                                                                    | Save                                                                                     |                         |                              |                                                                   |                                     |                                                | -          |  |  |  |  |  |  |
| Done                                                                                                    |                                                                                          |                         |                              |                                                                   |                                     | 😜 Internet                                     | 🔍 100% 🔹 🍂 |  |  |  |  |  |  |

Not all requests need to be reviewed in one session. You can save some of them and come back in later and review the remaining records.

| 🖉 Purdue Uni                                                                                                    | iversity - Identity                                           | and Access Ma                                                     | nagement - Window                                                           | rs Internet Explorer                                                                                          |                                     |                |                                                                                  | _ & ×            |  |  |  |  |  |
|----------------------------------------------------------------------------------------------------|---------------------------------------------------------------|-------------------------------------------------------------------|-----------------------------------------------------------------------------|----------------------------------------------------------------------------------------------------|-------------------------------------|----------------|----------------------------------------------------------------------------------|------------------|--|--|--|--|--|
| <del>()</del> - ()                                                                                                    | Phttps://minime.it                                            | tsp.purdue.edu/aj                                                 | pps/account/r4p                                                             |                                                                                                    | 💌 😵 Certifica                       | te Error       | 🐓 🗙 Live Search                                                                  | <b>₽</b> •       |  |  |  |  |  |
| Elle Edit. View Favorites Iools Help<br>MAAtec · ·<br>Links @ Nortel My CallPilot @ Directory 227 OnePurdue Portal Prod @ OWA - Clearing @ OWA - HROPER @ Role Request App @ PPS PR4P test @ sharepoint |                                                               |                                                                   |                                                                             |                                                                                                    |                                     |                |                                                                                  |                  |  |  |  |  |  |
| 🔆 🎄 🗩 Purdue Liniversity - Identity and Access Management                                                                                                    |                                                               |                                                                   |                                                                             |                                                                                                    |                                     |                |                                                                                  |                  |  |  |  |  |  |
|                                                                                                    | About IAMO                                                    | D Service                                                         | ss Tools                                                                    | SecurePurdue                                                                                                  |                                     | Logo           |                                                                                  |                  |  |  |  |  |  |
|                                                                                                    | ITaP Main > Sec                                               | urePurdue > /                                                     | Account Informati                                                           | ion > r4p                                                                                                    |                                     |                |                                                                                  |                  |  |  |  |  |  |
|                                                                                                    | Request Fo                                                    | or Privile                                                        | ges (r4p)                                                                   |                                                                                                    |                                     |                |                                                                                  |                  |  |  |  |  |  |
|                                                                                                    | Org Unit                                                      |                                                                   |                                                                             |                                                                                                    |                                     |                |                                                                                  |                  |  |  |  |  |  |
|                                                                                                    | Vice President                                                | for Human Res                                                     | ources (00000292)                                                           | •                                                                                                    |                                     |                |                                                                                  |                  |  |  |  |  |  |
|                                                                                                    | Requests                                                      | available f                                                       | for audit for (                                                             | org unit Vice President for Huma                                                                              | n Resources (000                    | 00029          | 92):                                                                             |                  |  |  |  |  |  |
|                                                                                                    | Name                                                          | Puid                                                              | Relationship                                                                | Requested By                                                                                                  | Expires                             |                | Reviewed                                                                         |                  |  |  |  |  |  |
|                                                                                                    | testing,<br>approval by<br>self                               | 0040100019<br>(yyy20)                                             | R4p - FE Future<br>Employee                                                 | approveAuditAllFrom292PlusSuspense r4pTester<br>g038092 (g038092)                                             | Expires:<br>(mm/dd/yyyy)            | ] г            |                                                                                  |                  |  |  |  |  |  |
|                                                                                                    | test, requestor<br>fe                                         | 0040100017<br>(yyy18)                                             | R4p - FE Future<br>Employee                                                 | requestorOnly r4pTester g038088 (g038088)                                                                     | Expires: 01/01/2011<br>(mm/dd/yyyy) | La<br>r4<br>0! | ast Audited By allAccess<br>4pTester g038096 on Tue Nov<br>9:01:14 EST 2010<br>☑ | v 16             |  |  |  |  |  |
|                                                                                                    | Employee, Non                                                 | 0040100015<br>(yyy16)                                             | R4p - NE Non<br>Employee                                                    | requestorOnly r4pTester g038088 (g038088)                                                                     | Expires: 01/01/2011<br>(mm/dd/yyyy) | La<br>r4<br>09 | ast Audited By allAccess<br>4pTester g038096 on Tue Nov<br>9:01:14 EST 2010<br>☑ | v 16             |  |  |  |  |  |
|                                                                                                    | Round 5,<br>testing R4P                                       | 0040100020<br>(yyy21)                                             | R4p - FE Future<br>Employee                                                 | requestorOnly r4pTester g038088 (g038088)                                                                     | Expires: 02/01/2011<br>(mm/dd/yyyy) | ] [            |                                                                                  |                  |  |  |  |  |  |
|                                                                                                    | Save<br>Back To N                                             | fain Menu                                                         |                                                                             |                                                                                                    |                                     |                |                                                                                  |                  |  |  |  |  |  |
|                                                                                                    | Purdue University,<br>© 2010 Purdue Un<br>If you have trouble | , West Lafayette, I<br>liversity   An equa<br>e accessing this pa | N 47907, (765) 494–46<br>al access/equal opportu<br>age because of a disabi | 00<br>unity university   Copyright Complaints<br>Ility, please contact the CSC at itap⊛purdue.edu or (765) 49 | 4-4000.                             | Feed           | lback   Contact Purdue   Style Stan<br>Maintained by: IAMO                       | idards<br>) Team |  |  |  |  |  |
| Done                                                                                                    |                                                               |                                                                   |                                                                             |                                                                                                    |                                     |                | Internet                                                                         | • 100% ·         |  |  |  |  |  |

After two weeks – Reminders will be sent to all of those that have not completed the audit.

When the audit is not in effect – all requests are still open to having their expirations dates updated. The checkbox will not be there when the audit is not in effect.